### 交换数据空间

## 常见问题

文档版本06发布日期2024-05-30

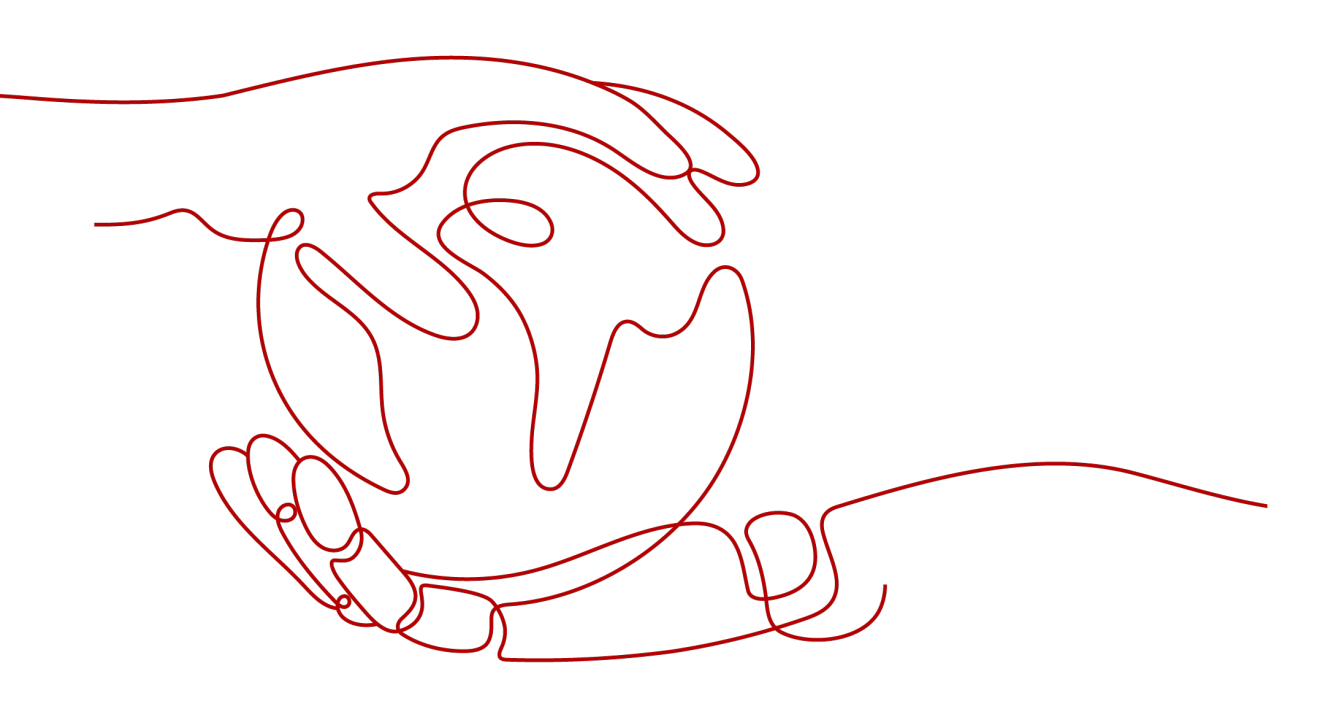

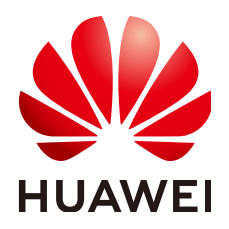

### 版权所有 © 华为云计算技术有限公司 2024。保留一切权利。

非经本公司书面许可,任何单位和个人不得擅自摘抄、复制本文档内容的部分或全部,并不得以任何形式传播。

### 商标声明

NUAWE和其他华为商标均为华为技术有限公司的商标。 本文档提及的其他所有商标或注册商标,由各自的所有人拥有。

### 注意

您购买的产品、服务或特性等应受华为云计算技术有限公司商业合同和条款的约束,本文档中描述的全部或部 分产品、服务或特性可能不在您的购买或使用范围之内。除非合同另有约定,华为云计算技术有限公司对本文 档内容不做任何明示或暗示的声明或保证。

由于产品版本升级或其他原因,本文档内容会不定期进行更新。除非另有约定,本文档仅作为使用指导,本文 档中的所有陈述、信息和建议不构成任何明示或暗示的担保。

### 华为云计算技术有限公司

地址: 贵州省贵安新区黔中大道交兴功路华为云数据中心 邮编: 550029

网址: <u>https://www.huaweicloud.com/</u>

目录

| 1 交换数据空间实例              | 1  |
|-------------------------|----|
|                         | 1  |
| 1.2 用户购买交换数据空间实例,无连接器可用 | 2  |
| 1.3 无法开通数据连接器           | 2  |
| 2 数据目录                  | 4  |
| 2.1 在数据目录下浏览数据资源文件,无法下载 | 4  |
| 2.2 接收的 CSV 文件打开乱码如何处理? | 5  |
| 2.3 连接器界面无数据目录页签        | 5  |
| 3 数据合约                  | 7  |
| 3.1 无法提前终止合约            | 7  |
| 3.2 无法采集数据加工产物          | 8  |
| 4 数据 offer              | 9  |
| 4.1 无法下架 offer          | 9  |
| 5 修订记录                  | 10 |

# 交换数据空间实例

### 1.1 无法前往交换数据空间实例的控制台

### 问题描述

用户选择EDS服务,进入交换数据空间"首页",界面不存在"前往控制台"入口, 无法前往交换数据空间实例的控制台,如<mark>图1-1</mark>。

#### 图 1-1 无法前往交换数据空间实例的控制台

| ③ 以据空间 [运行中]          | (运行中)           |
|-----------------------|-----------------|
| ● 规格 💎 基础版 创建者        | 参规格 ◆ 基础版 加入者   |
| <b>\$\$</b> 类型 开放数据空间 | ** 类型 上下游数据空间   |
| ID 3cbc1af6 11e0016   | ID 04c8f 7d0eae |
| 目 描述 1 据空间            | ■ 描述            |
| ■ 企业名称 盛后 公司          | ■ 企业名称   盛息     |
| 倒计时 <u>1141天后到期</u>   | ■ 倒计时 智无数据      |
| 连接器 ^ 控制台 …           | 连接器 ^           |

### 可能原因

用户在该交换数据空间实例属于"加入者",没有前往控制台权限。

### 处理方法

用户自己创建交换数据空间实例,前往空间实例控制台,具体操作如下:

- 步骤1 登录交换数据空间官网。
- 步骤2 单击"管理控制台",进入交换数据空间控制台界面。
- **步骤3** 在左侧导航栏选择"首页",单击"购买交换数据空间",进入"购买交换数据空间"界面。

- 步骤4 输入空间名称、描述,选择空间类型和实例规格,目前支持基础版和专业版。
- **步骤5** 选择购买时长,勾选"我已阅读《隐私协议》",单击"立即购买",页面提示购买 成功界面跳转至"费用中心 > 订单管理 > 我的订单"。
- 步骤6 确认订单信息无误,单击"去支付",跳转至支付界面。
- 步骤7 选择支付方式,确认付款,等待订单状态为"已完成",购买成功。
- **步骤8** 在交换数据空间首页,选择已购买的实例,单击实例右上方<sup>199</sup>,跳转至实例控制台。 ----**结束**

### 1.2 用户购买交换数据空间实例,无连接器可用

#### 问题描述

用户购买空间实例之后,单击实例下方"连接器",显示无连接器可用。

### 可能原因

用户购买交换数据空间实例后,没有进行"购买连接器"操作。

### 处理方法

- **步骤1** 在交换数据空间实例中,选择刚购买的空间实例,单击实例卡片上的"控制台",跳转至实例控制台界面。
- 步骤2选择左侧导航栏中"连接器管理",进入"连接器管理"界面。
- **步骤3** 单击连接器列表上方的"购买连接器",跳转至"购买连接器"界面,填写连接器相关信息,选择数据存储容量大小,选择购买时长,单击"立即购买"。
- **步骤4**购买完成后,单击实例下方"连接器",连接器卡片已显示,即可使用连接器。 ----**结束**

### 1.3 无法开通数据连接器

### 问题描述

用户在空间实例控制台,无法开通新的连接器。

#### 可能原因

该空间实例可购买的数据连接器已达配额上限,无法购买新的连接器。

### 处理方法

删除空置的数据连接器后,再开通新的连接器。

步骤1 选择该实例,单击实例卡片上的"控制台",跳转至实例控制台界面。

文档版本 06 (2024-05-30)

**步骤2** 在控制台界面中,选择左侧导航栏中的"连接器管理",进入"连接器管理"界面。 **步骤3** 选择待删除的连接器,单击右侧"操作"列的"删除"或"退订"。

----结束

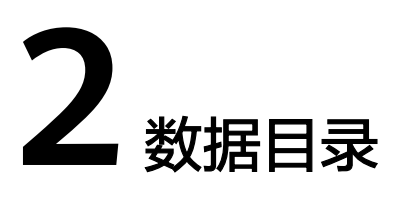

### 2.1 在数据目录下浏览数据资源文件,无法下载

### 问题描述

用户登录连接器,在数据目录下浏览数据资源文件,无法进行下载,如<mark>图</mark>2-1。

图 2-1 无法下载的数据资源文件

| 📚 excel  |                              |         |                         |                               |          |
|----------|------------------------------|---------|-------------------------|-------------------------------|----------|
| 全部数据资源信息 |                              |         |                         |                               |          |
| 文件名称     | 数据编码                         | 大小      | 状态                      | 更新时间                          | 操作       |
|          | 9bdf6983-bcad-43ca-9b9e-f0ea | 31.02Kb | <ul> <li>生效中</li> </ul> | 2023/06/25 14:32:18 GMT+08:00 | 查看 加工 下载 |

### 可能原因

- 用户选择了自己上传的数据资源文件。
- 用户收到的数据资源文件存在限制,无法进行下载。

### 处理方法

• 本地接入的数据资源文件是用户自己上传的,该类型的数据资源文件无法下载。

#### 图 2-2 本地接入数据

| 我的数据 / 本地接入    |                 |          |        |                           |        |
|----------------|-----------------|----------|--------|---------------------------|--------|
| 全部数据 每个文件夹下仅可容 | 钠100个文件夹和100个资源 |          |        |                           |        |
| 新增资源           | を 上業offer       | 点对点发送 删除 |        | 请输入                       |        |
| 2 名称           | 类型              | 进度       | 更新人    | 更新时间                      | 操作     |
| 🗌 📄 api        | 文件夹             |          | p;01   | 2023/11/13 15:33:10 GMT+0 | 删除 重命名 |
| idbc           | 文件夹             |          | pa 01  | 2023/11/14 09:33:40 GMT+0 | 删除 重命名 |
| 🗆 🚞 lq         | 文件夹             |          | pe _01 | 2023/09/15 15:13:24 GMT+0 | 删除 重命名 |

 归档数据是用户收到的数据,单击资源文件,进入资源文件详情界面,查看使用 控制策略是否存在"允许下载",如果存在"允许下载",该资源文件可以下 载,如图2-3。

#### 图 2-3 可以下载的数据资源文件

| CSV文件        |                               |         |                         |                               |      |      |               |
|--------------|-------------------------------|---------|-------------------------|-------------------------------|------|------|---------------|
| 全部数据 资源信息    |                               |         |                         |                               |      |      |               |
| 文件名称         | 数据编码                          | 大小      | 状态                      | 更新时间                          | 原始行数 | 传输行数 | 操作            |
| 结构化数据_样例.csv | da105f34-f6c1-4eea-8618-2b0fe | 325Byte | <ul> <li>生效中</li> </ul> | 2023/06/29 19:04:56 GMT+08:00 | 0    | 0    | <b>查</b> 看 下载 |

### 2.2 接收的 CSV 文件打开乱码如何处理?

### 问题描述

用户登录交换数据空间,在"数据目录"下接收的CSV文件,打开出现中文乱码的情况。

### 可能原因

用户使用Excel工具打开CSV文件,交换数据空间服务的CSV文件使用了UTF-8编码格式,而Excel是以ANSI格式打开的,没有做编码识别。

### 处理方法

- 使用记事本等文本编辑器直接打开,或使用WPS打开。
- 打开CSV文件时,对Excel进行如下设置:
  - a. 新建Excel。
  - b. 选择"数据 > 自文本"。
  - c. 选择接收的CSV文件,单击"导入"。 进入"文本导入向导"。
  - d. 选择"分隔符号",单击"下一步"。
  - e. 去勾选"Tab键",勾选"逗号",单击"下一步"。
  - f. 单击"完成"。
  - g. 在"导入数据"对话框里,单击"确定"。

### 2.3 连接器界面无数据目录页签

### 问题描述

用户登录连接器,在连接器界面无"数据目录"页签。

#### **图 2-4** 无数据目录页签

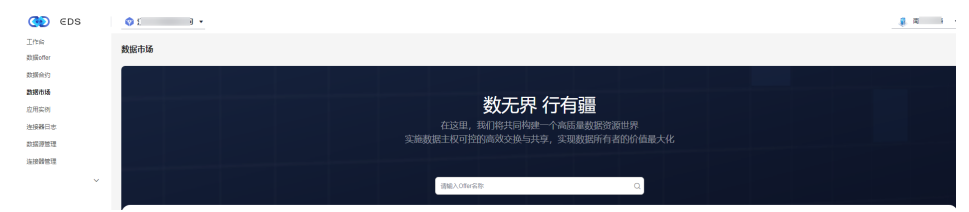

### 可能原因

用户的角色无查看"数据目录"页签的权限。

处理方法

联系连接器配置员或管理员,查看用户角色。

- **步骤1**选择"连接器管理 > 用户管理",进入用户管理界面。
- 步骤2 在界面右上角快速查找用户名称。
- **步骤3** 单击用户"操作"列"用户授权",查看用户角色是否具有查看"数据目录"页签权限。

----结束

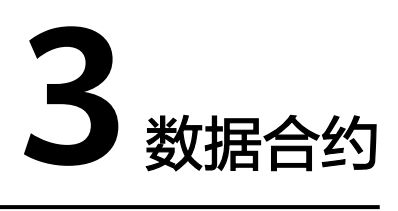

### 3.1 无法提前终止合约

### 问题描述

用户在"我提供数据的合约"界面,只可查看数据合约,不可终止合约,如<mark>图3-2</mark>。

#### 图 3-1 无法终止数据合约

| 我提供数据的合约 我收到数据                  | 間的合約 |          |    |        |      |                               |                               |         |
|---------------------------------|------|----------|----|--------|------|-------------------------------|-------------------------------|---------|
| 創融合的                            |      |          |    |        |      | 全部交换模式                        | ▼ 请输入合约名称                     | QC      |
| 合约编码                            | 名称   | 秋窓       | 描述 | 数据消费方  | 交换模式 | 包建时间                          | 生效时间                          | 操作      |
| AGRTconnector-194238a54be2ca51  |      | ● 會約生成成功 |    | 接收方连接器 | 点对点  | 2023/06/25 14:14:04 GMT+08:00 | 2023/06/25 14:14:04 GMT+08:00 | 洋備 终止   |
| AGRTconnector-19424163cf1132d1  |      | • 合约生成成功 |    | 接收方连接器 | 公开市场 | 2023/06/25 11:52:35 GMT+08:00 | 2023/06/25 11:52:35 GMT+08:00 | 洋情 终止   |
| AGRTconnector-1942ed07cd844581  |      | • 合约生成成功 |    | 接收方连接器 | 公开市场 | 2023/06/25 11:49:22 GMT+08:00 | 2023/06/25 11:49:22 GMT+08:00 | 評情   终止 |
| AGRTconnector-1942efd94fa2f9074 |      | • 合约生成成功 |    | 接收方道接器 | 点对点  | 2023/06/25 11:46:12 GMT+08:00 | 2023/06/25 11:46:12 GMT+08:00 | 详情 终止   |
| AGRTconnector-1942e09b86318bd5  |      | • 合约生成成功 | 通过 | 接收方连接器 | 公开市场 | 2023/06/25 11:45:48 GMT+08:00 | 2023/06/25 11:45:49 GMT+08:00 | 洋債      |

### 图 3-2 无法终止数据合约

地球观察地界的高的

|                                 |                 |          |    |       |      | 全部交换模式                        | ▼ 消除入会的名称                     | Q        |
|---------------------------------|-----------------|----------|----|-------|------|-------------------------------|-------------------------------|----------|
| 合约编码                            | 名称              | 秋窓       | 描述 | 数据调费方 | 交换模式 | 创建时间                          | 生效时间                          | 操作       |
| AGRTconnector-1939e5ecad65df7f4 | 篇23             | • 合约生成成功 |    | et 9  | 点对点  | 2024/03/27 09:35:05 GMT+08:00 | 2024/03/27 09:35:05 GMT+08:00 | 洋橋 消息 终止 |
| AGRTconnector-1939aed651378514  | ccsv            | • 合约生成成功 |    | s 8   | 规时间  | 2024/03/26 14:26:03 GMT+08:00 | 2024/03/26 14:26:03 GMT+08:00 | 弹情 满意 终止 |
| AGRTconnector-1939022310aa3090  | Offer20240319AA | • 合约生成成功 |    | er s  | 公开市场 | 2024/03/19 15:54:58 GMT+08:00 | 2024/03/19 15:55:00 GMT+08:00 | 评情 消息 终止 |
| AGRTconnector-1939325eaef68de5  | ddd             | • 合约生成成功 |    | 13 B  | 后对点  | 2023/11/06 09:28:37 GMT+08:00 | 2023/11/06 09:28:37 GMT+08:00 | 洋橋 消息    |

### 可能原因

用户提供数据合约时,没有开启"数据使用策略"。

### 处理方法

用户在提供数据合约时,开启"数据使用策略",具体操作如下:

步骤1 在"资源目录"界面选择待交换的资源文件,单击"点对点交换"。

步骤2 在"新增数据交换合约"界面,编辑使用控制策略时,开启"数据使用策略"。

**步骤3** 在"数据合约"界面,选择提供的数据合约,单击"操作"列"终止",即可终止合约。

----结束

### 3.2 无法采集数据加工产物

问题描述

用户登录连接器,在"数据合约"的"我收到的数据合约"页签下,采集失败,无法 采集到数据加工产物。

### 可能原因

下载到可信环境的应用数据再加工后,未放到正确的采集路径下,导致采集失败。

### 处理方法

用户将数据加工产物保存到正确的文件路径下,才可以被采集到。

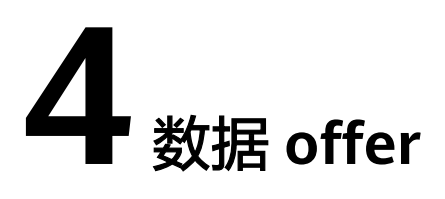

### 4.1 无法下架 offer

### 问题描述

用户登录连接器,在"数据offer"界面无法下架状态为"已上架"的offer,如图 4-1。

### 图 4-1 无法下架 offer

| 数据offer                    |                 |       |    |         |      |      |      | 40 500 E               | Dist unfinished approvals, canno | t remove the offer | × |
|----------------------------|-----------------|-------|----|---------|------|------|------|------------------------|----------------------------------|--------------------|---|
| Likofer Hilk               |                 |       |    |         |      |      |      | 请输入Offer名称             |                                  | ۹                  | C |
| Offer 9965                 | Offer名称         | 状态    | 振送 | REMERIA | 可见范围 | 订阅类型 | 利用人  | 创建时间                   | 更新时间                             | 操作                 |   |
| Fconnector-1939a259dea4c   | Offer20240319AA | • 已上榮 |    | -       | 完全公开 | 受控   | p: 4 | 2024/03/19 15:52:16 GM | 2024/03/19 15:52:19 GM           | 洋橋 下架              |   |
| Fconnector-1939ad3d969e6   | zh              | • 已上樂 | z  |         | 完全公开 | 受控   | ps 4 | 2023/09/21 14:13:09 GM | 2023/09/21 14:13:15 GM           | 洋橋 下卵              |   |
| Fconnector-193906dt56e1fa  | pdtoffer        | • 已上端 |    |         | 完全公开 | 爱控   | pa 4 | 2023/09/20 20:31:38 GM | 2023/09/20 20:31:39 GM           | 洋橋 下線              |   |
| Fconnector-1939d4f2at597ff | ziwaninya105    | • 已上端 |    |         | 完全公开 | 999  | p: 4 | 2023/09/19 19:51:46 GM | 2023/09/19 19:51:51 GM           | 洋橋 下端              |   |

### 可能原因

用户暂未审批该offer的订阅申请,致使无法下架。

### 处理方法

用户在数据连接器中处理关于该offer的订阅申请,具体操作如下。

- **步骤1** 在连接器中,选择界面左侧导航栏中的"工作台> 我的待办",选择"我的待办"页签。
- 步骤2 用户在"我的待办"列表右上方,通过选择任务类别筛选订阅请求并进行处理。
- 步骤3 处理完毕,选择界面左侧导航栏中的"数据offer",进入"数据offer"界面。
- 步骤4 选择待下架的数据offer,单击右侧"操作"列的"下架"。
- 步骤5 在弹出的确认框中,单击"确定"。

#### ----结束

文档版本 06 (2024-05-30)

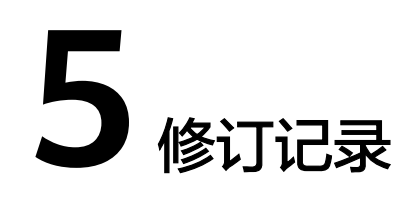

| 发布日期       | 修订记录                                                                                |
|------------|-------------------------------------------------------------------------------------|
| 2023-10-26 | 第五次正式发布。                                                                            |
|            | 修改                                                                                  |
|            | <ul> <li>增加购买交换空间实例、连接器时有关计费的描述</li> </ul>                                          |
| 2023-08-01 | 第四次正式发布。                                                                            |
|            | 本次变更说明如下:                                                                           |
|            | 增加                                                                                  |
|            | ● 连接器界面无数据目录页签                                                                      |
|            | ● 无法采集数据衍生物                                                                         |
|            | 修改                                                                                  |
|            | <ul> <li>租户开通交换数据空间实例,前往数据端,提示"您还未<br/>开通任何数据连接器,请联系实例管理员为您开通数据连<br/>接器"</li> </ul> |
|            | <ul> <li>删除购买交换空间实例、连接器时有关计费的描述</li> </ul>                                          |
| 2023-02-06 | 第三次正式发布。                                                                            |
|            | 本次变更说明如下:                                                                           |
|            | 增加                                                                                  |
|            | ● 无法开通数据连接器                                                                         |
|            | ● 无法提前终止合约                                                                          |
|            | ● 无法下架offer                                                                         |

| 发布日期       | 修订记录                                                                                                    |
|------------|----------------------------------------------------------------------------------------------------|
| 2022-12-26 | <ul> <li>第二次正式发布。</li> <li>本次变更说明如下:</li> <li>增加</li> <li>无法前往交换数据空间实例的管理端</li> <li>接收的CSV文件打开乱码如何处理?</li> <li>修改</li> <li>租户开通交换数据空间实例,前往数据端,提示"您还未开通任何数据连接器,请联系实例管理员为您开通数据连接器。</li> </ul> |
| 2022-11-24 | 第一次正式发布。                                                                                                    |